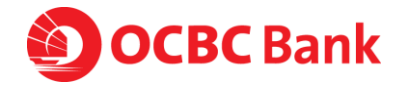

**Frequently Asked Questions:** How to safeguard my OCBC Velocity Access

### Q1. How do I confirm the OCBC Velocity site that I am accessing is legitimate?

You can follow these steps:

- A. If browser is Chrome
  - i. Check that the secure lock is enabled. Click on the lock icon next to the address bar.

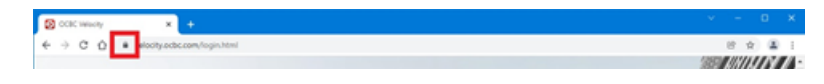

ii. Click on "Connection is secure" in the drop down.

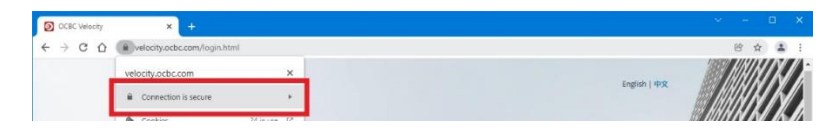

iii. Click on "Certificate is valid" and a window with certificate information will appear.

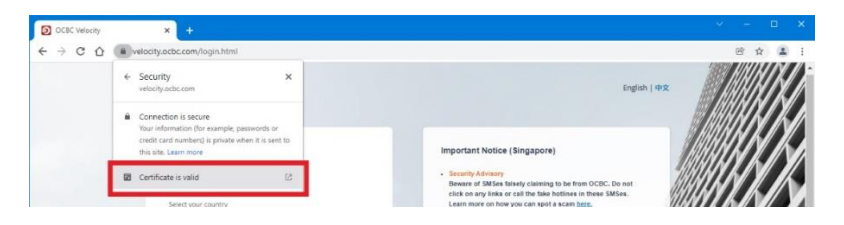

iv. Verify the issuer information that the certificate is issued to Velocity.ocbc.com, subject is correct, and the validity is current.

| 🗾 Certificate                                                                                                    |           | 💽 Certificate                                                                                        |   |
|----------------------------------------------------------------------------------------------------|-----------|----------------------------------------------------------------------------------------------------|---|
| General Details Certification Path                                                                                                    |           | General Details Certification Path                                                                   |   |
| Certificate Information This certificate is intended for the following purpor Ensures the identity of a remote computer Proves your identity to a remote computer 2.23.140.1.2.2 * Refer to the certification authority's statement for details | se(s):    | Show:         <                                                                                      | ^ |
| Issued to: velocity.ocbc.com                                                                                                    |           | Authority Key Identifier KeyID=0f80611r823161d52f2                                                   | ~ |
| Issued by: DigiCert SHA2 Secure Server CA                                                                                                    |           | CN = velocity.ocbc.com<br>O = Oversea-Chinese Banking Corporation Limited<br>L = Singapore<br>C = SG |   |
| Valid from 05/11/2021 to 07/12/2022                                                                                                    |           | •                                                                                                    |   |
| Issuer                                                                                                    | Statement | Edit Properties Copy to File                                                                         | • |
|                                                                                                    | OK        | OF                                                                                                   | ( |

- B. If browser is Firefox
  - i. Check that the secure lock is enabled. Click on the lock icon next to the address bar.

|   | OCBC Velocity | ×   | +                                   |      | - 0 | ×    |
|---|---------------|-----|-------------------------------------|------|-----|------|
| ~ | → C           | < e | ttps://velocity.ocbc.com/login.html | \$   | 0   | =    |
|   |               | _   |                                     | 1883 |     | ///^ |

ii. Click on "Connection is secure" in the drop down.

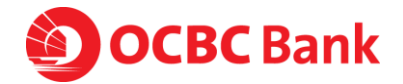

| Ē | OCBC Velocity | × | +                                      |              | -                | - 0  | ×   |
|---|---------------|---|----------------------------------------|--------------|------------------|------|-----|
| ÷ | → C           | 0 | A https://velodity.ocbc.com/login.html |              |                  | Ģ    | . ⊡ |
|   |               |   | Site information for velocity.ocbc.com |              |                  |      | 1/  |
|   |               | 4 | A Connection secure >                  | English   ዋጵ |                  |      | X/  |
|   |               |   | Clear cookies and site data            |              |                  | //// | K/  |
|   |               |   |                                        |              | San In Star Star | 1.1/ |     |

iii. Click on "More information" and a window with website information will appear.

|   | OCBC Velocity   | × | +                                                                       |                              |              |        | - 0  | ×                 |
|---|-----------------|---|-------------------------------------------------------------------------|------------------------------|--------------|--------|------|-------------------|
| ÷ | $\rightarrow$ C | 0 | A https://velocity.ocbc.com/login.html                                  |                              |              |        |      | . ≡               |
|   |                 |   | Connection security for velocity.ocbc.com                               |                              |              |        |      | XI                |
|   |                 | • | A You are securely connected to this site.<br>Venified by: DigiCert Inc |                              | English   中文 |        |      |                   |
|   |                 |   | More information                                                        |                              |              |        | []]] | $\gamma$          |
|   | A Secured Site  |   | Secured Site                                                            | Important Notice (Singapore) |              | MARKIN | 11.  | $\Lambda \Lambda$ |

iv. Click on "View Certificate" button and a new tab with certificate information will appear.

| 📦 Page Info                                                                                                    | — https:/    | //velocity.ocbc.           | com/login.ł     | tml |    |        |         |          |           |         |                  | -          |         | ×        |
|----------------------------------------------------------------------------------------------------|--------------|----------------------------|-----------------|-----|----|--------|---------|----------|-----------|---------|------------------|------------|---------|----------|
| <u>G</u> eneral                                                                                                    | LEE<br>Media | <b>†</b> ⊘⊂<br>Permissions | <u>Security</u> |     |    |        |         |          |           |         |                  |            |         |          |
| Website       velocity.ocbc.com         Owner:       This website does not supply ownership information.         Verified by:       DigiCert Inc         Expires on:       07 December 2022                                                                                                    |              |                            |                 |     |    |        |         |          | rtificate |         |                  |            |         |          |
| Privacy & H                                                                                                    | istory       | orite prior to to          | lav/2           |     |    | Ne     |         |          |           |         |                  |            |         |          |
| Is this websi                                                                                                    | te storing   | information or             | my compu        | er? |    | Yes, o | cookies | and 96.1 | KB of sit | te data | Clea             | ar Cookie: | s and S | ite Data |
| Have I saved any passwords for this website?                                                                                                    |              |                            |                 |     | No |        |         |          |           |         | Vie <u>w</u> Sav | ved Pas    | swords  |          |
| Technical Details Connection Encrypted (TLS_ECDHE_RSA_WITH_AES_128_GCM_SHA256, 128 bit keys, TLS 1.2) The page you are viewing was encrypted before being transmitted over the Internet. Encryption makes it difficult for unauthorized people to view information traveling between computers. It is therefore unlikely that anyone read this page as it traveled across the network. Help |              |                            |                 |     |    |        |         |          |           |         |                  |            |         |          |

v. Verify the certificate information and ensure validity is current.

| OCBC Velocity                       | X Certificate for velocity.ocbc.com X | +                                                                                  | - 0 | $\times$ |
|-------------------------------------|---------------------------------------|------------------------------------------------------------------------------------|-----|----------|
| $\leftarrow \rightarrow \mathbf{C}$ | Sirefox about:certificate?cert=MIIGv  | ~<br>TCCBaWgAwIBAgIQAv%2Ft7oy6LvMysyOx8JcP4zAN8gkqhkiG9w0BAQsFADBNMQswCQYDVQQGE= 岱 | ⋓   | =        |
|                                     |                                       |                                                                                    |     | 1        |
|                                     |                                       |                                                                                    |     |          |
|                                     | Certificate                           |                                                                                    |     |          |
|                                     |                                       |                                                                                    |     |          |
|                                     | velocity.ocbc.com                     | DigiCert SHA2 Secure Server CA DigiCert Global Root CA                             |     |          |
|                                     | Subject Name                          |                                                                                    |     |          |
|                                     | Country                               | SG                                                                                 |     |          |
|                                     | Locality                              | Singapore                                                                          |     |          |
|                                     | Organization                          | Oversea-Chinese Banking Corporation Limited                                        |     | - 1      |
|                                     | Common Name                           | velocity.ocbc.com                                                                  |     |          |
|                                     | Issuer Name                           |                                                                                    |     |          |
|                                     | Country                               | 211                                                                                |     |          |
|                                     | Organization                          | Dia/Cert Inc                                                                       |     |          |
|                                     | Common Name                           | DigiCert SHA2 Secure Server CA                                                     |     |          |
|                                     | Validity                              |                                                                                    |     |          |
|                                     | Not Pefere                            | Eri 05 Nov 2021 00:00:00 GMT                                                       |     |          |
|                                     | Not After                             | Tue, 06 Dec 2022 23:59:59 GMT                                                      |     |          |
|                                     |                                       |                                                                                    |     |          |
|                                     | Subject Alt Names                     |                                                                                    |     |          |
|                                     | DNS Name                              | velocity.ocbc.com                                                                  |     |          |
|                                     | Public Key Info                       |                                                                                    |     |          |
|                                     | Algorithm                             | DC 4                                                                               |     |          |
|                                     | Algorithm                             | 2048                                                                               |     |          |
|                                     | Exponent                              | 65537                                                                              |     |          |
|                                     | Modulus                               | E2:6A:83:C7:E7:88:F0:FF:04:E5:DB:08:D9:00:A7:00:C8:92:09:85:5C:6C:5A:8B:26:FD:     |     |          |

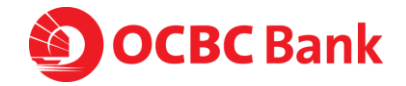

### C. If browser is Microsoft Edge -

i. Check that the secure lock is enabled. Click on the lock icon next to the address bar.

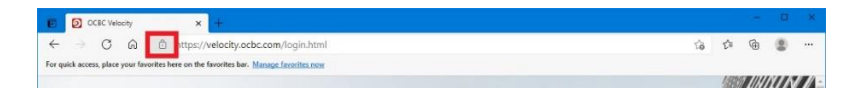

ii. Click on "Connection is secure" in the drop down.

| CCBC Velocity                     | × +                                                                                |   |                                                                                                    |       |     |    |   |   |
|-----------------------------------|------------------------------------------------------------------------------------|---|----------------------------------------------------------------------------------------------------|-------|-----|----|---|---|
| ← → C @                           | https://velocity.ocbc.com/login.html                                               |   |                                                                                                    | to    | £'≡ | ۲¢ |   |   |
| For quick access, place your fave | About velocity.ocbc.com                                                            | × |                                                                                                    |       |     |    |   |   |
|                                   | Connection is secure                                                               | > |                                                                                                    |       | 18  | HK |   |   |
|                                   | Permissions for this site<br>Cookies (8 cookies in use)                            | > | English   ФХ                                                                                       | Å     |     |    |   | Ľ |
|                                   | Image: Tracking prevention for this site (Balanced)           Trackers (0 blocked) | • | Important Notice (Singapore)                                                                       |       |     |    | V | y |
|                                   | ,                                                                                  | _ | <ul> <li>Security Advisory<br/>Beware of SMSes faisely claiming to be from OCBC, Do not</li> </ul> | sills | 11  | V. |   |   |

iii. Click on the certificate icon and a window with certificate information will appear.

| DCBC Velocity                     | × +                                                                                                    |                                                                                |     |      | -  |                           | ×  |
|-----------------------------------|----------------------------------------------------------------------------------------------------|--------------------------------------------------------------------------------|-----|------|----|---------------------------|----|
| ← → C @                           | https://velocity.ocbc.com/login.html                                                                                        |                                                                                | ŝ   | ¢:   | ٦  |                           |    |
| For quick access, place your fave | < Connection is secure                                                                                                    |                                                                                |     |      |    |                           |    |
|                                   | This site has a valid certificate, issued by a trusted authority.                                                           |                                                                                |     | 1381 | KK |                           |    |
|                                   | This means information (such as passwords or credit cards) will be<br>securely sent to this site and cannot be intercepted. | English   中文                                                                   |     |      |    |                           | Ű  |
|                                   | Always be sure you're on the intended site before entering any<br>information.                                              |                                                                                | h   |      |    | $\langle \rangle \rangle$ |    |
|                                   | Learn more                                                                                                    |                                                                                | 1   |      |    | v,                        |    |
|                                   |                                                                                                    | Important Notice (Singapore)                                                   |     |      | N  | {//                       |    |
|                                   | ,                                                                                                    | Security Advisory     Beware of SMSes falsely claiming to be from OCBC. Do not | MIL | 11   | V. |                           | 19 |

iv. Verify the issuer information that the certificate is issued to Velocity.ocbc.com, subject is correct, and the validity is current.

| Certificate X                                                                                                    | Certificate X                                                                                                    |
|----------------------------------------------------------------------------------------------------|----------------------------------------------------------------------------------------------------|
| General Details Certification Path                                                                                                    | General Details Certification Path                                                                                                    |
| Certificate Information                                                                                                    | Show: <all></all>                                                                                                    |
| This certificate is intended for the following purpose(s):<br>• Ensures the identity of a remote computer<br>• Proves your identity to a remote computer<br>• 2.23.140.1.2.2 | Signature hash algorithm         sha256           Issuer         DigCert SHA2 Secure Server           Valid from         05 November 2021 08:00:00           Valid to         07 December 2022 07:95:99           Subject         vehickt vehic vehic vehic vehic |
| * Refer to the certification authority's statement for details.                                                                                                    | Public key parameters 05 00                                                                                                    |
| Issued to: velocity.ocbc.com Issued by: DigiCert SHA2 Secure Server CA                                                                                                    | CNI autority Key (deather Key/Dar)180611(2323)614522      CNI = velocity.ocbc.com     O = 0 verse Chinese Banking Corporation Limited     L = Singapore     C = SG     C = SG                                                                                     |
| Valid from 05/11/2021 to 07/12/2022                                                                                                    |                                                                                                    |
| Issuer Statement                                                                                                    | Edit Proper bes Copy to File                                                                                                    |
| ОК                                                                                                    | OK                                                                                                    |

- D. If browser is Safari
  - i. Check that the secure lock is enabled. Click on the lock icon in the address bar.

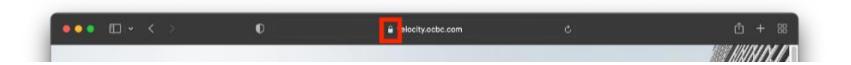

ii. Click on "Show Certificate" in the pop-up window.

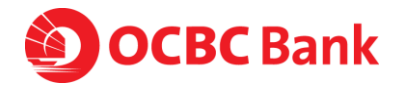

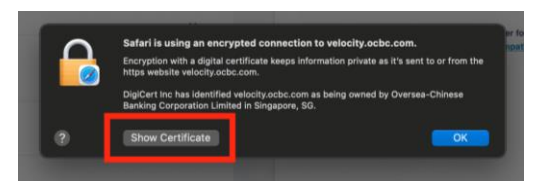

iii. Expand the "Details" section and verify the issuer information that the certificate is issued to Velocity.ocbc.com, subject is correct, and the validity is current.

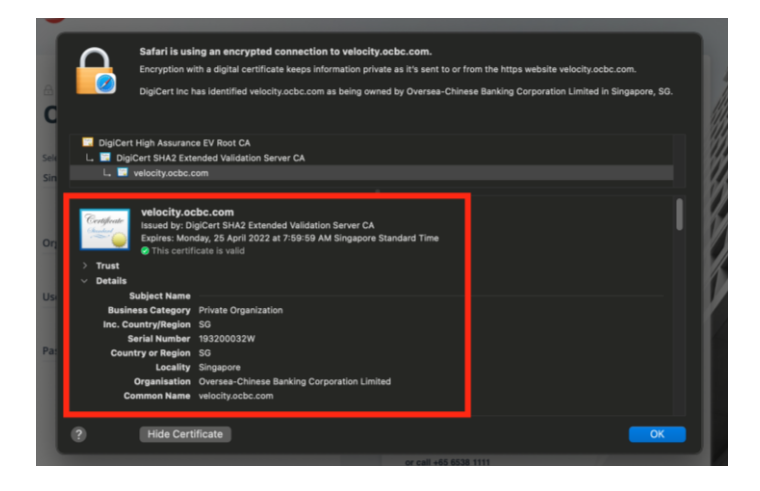

# Q2. I received a message or call from OCBC. How can I verify that the caller is from OCBC and for legitimate purpose?

Verify the person and know the purpose of the call. You may want to take down the number and request for full name and department of the person calling. The email should be "xxx@ocbc.com". When in doubt, you can call us at +65 6538 1111 for assistance required.

Be vigilant and protect yourself from scams. Beware of such messages or calls from persons impersonating as employees from OCBC.

Do adopt the following measures to prevent your bank accounts from being compromised:

- **NEVER** disclose your online banking login details such as Organisation ID, User ID, PIN, and OTPs to anyone. OCBC Bank employees will not request you to reveal your PIN and/or OTP.
- **DO NOT** respond to or authorise any authentication requests (through your OneToken or hardware token) if you did not initiate any online banking transaction.
- If you receive a suspicious message or call purporting to be from OCBC Bank, do not call the number provided in the SMS or by the caller. Please call us at +65 6538 1111 to verify the authenticity of the request.

### Q3: How do I ensure that my OCBC Velocity User ID is not compromised?

- i. **DO NOT** click on any links provided in suspicious emails or SMS
- ii. **NEVER** divulge banking credentials or one-time passwords to anyone or any organization, or key such confidential info into unverified webpages

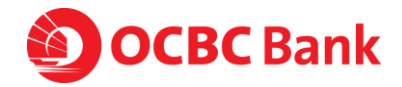

- iii. If you have an employee leaving the organisation, make sure you submit the request to us to remove the user's to OCBC Velocity. While waiting for the request to be processed, these are the precautions that you should take.
  - a. Block his/her access via the "Block my access temporarily" hyperlink on the OCBC Velocity login page. You will need to enter his/her OCBC Velocity login credentials, AND
  - b. Delete OCBC Business Mobile Banking app from their device.

Look out for notifications from OCBC either via SMS or email notifying of major changes or transactions. Notify the bank immediately at +65 6538 1111 if these are not valid actions initiated by you.

## Q4: Are there any actions I can take as a OCBC Velocity User, to minimize my risk from Phishing scams?

- i. **DO NOT** click on any links provided in suspicious emails or SMS
- ii. **NEVER** divulge banking credentials or one-time passwords to anyone or any organisation, or key such confidential info into unverified webpages

Look out for notifications from OCBC either via SMS or email notifying of major changes or transactions. Notify the bank immediately at +65 6538 1111 if these are not valid actions initiated by you.

# Q5: I received an SMS which contains OCBC hotline number. What shall I do / How do I know this is legitimate?

Beware of SMS scams which direct you to call a fake hotline.

Do NOT call any numbers within SMSes or click on any links in SMSes.

When in doubt, call our official OCBC Business Banking hotline number +6538 1111.

# Q6: What should I do if I receive an email/SMS notification from OCBC informing me that my OneToken has been activated when I have not applied for a new one?

This could be a situation where your OCBC Velocity ID/Password may have been compromised.

We recommend that you block your own ID access

- Via the "Block my access temporarily" hyperlink on the OCBC Velocity login page immediately, and submit your request to us to delete and re-apply for a new user ID
- Via OCBC Business Mobile app > click More > Block Access > Key in your Org ID, User ID, Password > Block Access

Alternatively, call us at +65 6538 1111 for assistance required.

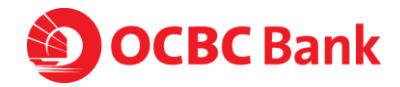

## Q7: If the SMS is not legitimate, why did it appear under OCBC SMS thread? Why do these SMS appear under the same folder as other OCBC SMS on my phone?

Scammers are using technology to spoof the SMS sender name as "OCBC". When the spoofed SMS is received on the user's mobile phone, the spoofed SMS with the name "OCBC" will appear in the same SMS conversation thread with OCBC.

These messages usually come with a phishing URL link to obtain your details in a look-alike OCBC login page. It is therefore important to stay vigilant against phishing scams.

Do not click on such phishing SMS links. The links will lead you to a fake website controlled by the scammers. You should always type URLs directly into the address bar of the browser or login via the official OCBC Mobile Banking app ("OCBC Business"). Never key in your login credentials through the phishing URL link in the SMS.

## Q8: How does the scammer know that I have an account with OCBC? Is the bank's system compromised?

Scammers are sending mass phishing SMS/emails, not knowing if the recipients are OCBC customers or not. Should you click on the link and provide your login credentials, they would then know that you have an account with OCBC. It is therefore important to stay vigilant against phishing scams. Do not click on such phishing SMS links.

We wish to assure you that our banking systems remain secure and have not been compromised.

### Q9: Has the OCBC system been hacked? Are you sure that your system has not been hacked?

#### Answer:

We wish to assure you that our banking systems remain secure and have not been compromised.

## Q10: With so many SMSes sent by scammers, how can I differentiate if the SMS is legitimate from OCBC?

We will not send you any message asking you to click into a link to verify or validate certain transaction information. If in doubt, please call us at +65 6538 1111.

We wish to assure you that our banking systems remain secure and have not been compromised.

### Q11: What should I do if I suspect my OCBC Velocity User login credentials have been compromised?

You can login to OCBC Velocity and change your password immediately.

You may also block your own ID access

- Via the "Block my access temporarily" hyperlink on the OCBC Velocity login page immediately, and submit your request to us to delete and re-apply for a new user ID

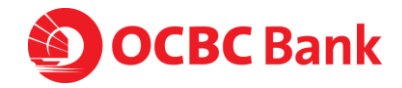

 Via OCBC Business Mobile app > click More > Block Access > Key in your Org ID, User ID, Password > Block Access

Alternatively, call us at +65 6538 1111 for assistance required.

To reactivate your account, please submit a request form. You may retrieve it via OCBC Business Banking website > Help & Support (top of webpage) > Banking forms > Apply & Manage OCBC Velocity

### Q12: What should I do if I lose my mobile?

You can activate OneToken on another mobile device, and this will automatically deactivate OneToken on your previous device. Download OCBC Business Mobile Banking app on your new device. Log in with your OCBC Velocity credentials and follow the steps via the "Lost/Changed Phone" hyperlink.

- i. Alternatively, you can block your own access
  - i. Via the "Block my access temporarily" hyperlink on the OCBC Velocity login page and submit a request to us to delete and re-apply for a new user ID
  - ii. Via OCBC Business Mobile app > click More > Block Access > Key in your Org ID, User ID, Password > Block Access
  - iii. You can also call us at +65 6538 1111 for assistance required.
- To reactivate your account, please submit a request form. You may retrieve it via OCBC
   Business Banking website > Help & Support (top of webpage) > Banking forms > Apply &
   Manage OCBC Velocity

# Q13: Customer did not login but received a push notification from our app on 2FA login. What precautions can we advise customer to take?

This could be a situation where your OCBC Velocity ID/Password might be compromised.

We recommend that you login to OCBC Velocity and change your password immediately and call us at +65 6538 1111 to report suspicious login. We will investigate the case for any abnormality.

You may also block your own ID access

- Via the "Block my access temporarily" hyperlink on the OCBC Velocity login page immediately, and submit your request to us to delete and re-apply for a new user ID
- Via OCBC Business Mobile app > click More > Block Access > Key in your Org ID, User ID, Password > Block Access

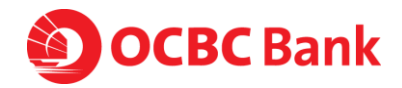

### Q14: I would like to switch from OneToken to Hardware Token. How do I proceed?

The standard process for request of hardware token applies.

While customers are given a choice to choose between OneToken or Hardware Token, we encourage customers to apply for OneToken, given the following benefits:

- The processing time taken to equip you with the OneToken is shorter.
- Simpler and more convenient as the OneToken will be installed on your mobile phone.

Alternatively, you can call us at +65 6538 1111 for assistance required.

### Q15: What should I do if I lose my Hardware Token?

We recommend that you block your own access

- Via the "Block my access temporarily" hyperlink on the OCBC Velocity login page immediately and submit your request to us to apply for a new token
- Via OCBC Business Mobile app > click More > Block Access > Key in your Org ID, User ID, Password > Block Access

When applying for new token, you may want to consider switching from Hardware Token to OneToken, given the following benefits:

- The processing time taken to equip you with the OneToken is shorter.
- Simpler and more convenient as the OneToken will be installed on your mobile phone.

Alternatively, you can call us at +65 6538 1111 for assistance required.

To request for a new token, please submit a request form. You may retrieve via OCBC Business Banking website > Help & Support (top of webpage) > Banking forms > Apply & Manage OCBC Velocity

### Q16: What should I do if I suspect that my mobile phone has been hacked?

This could be a situation where your OCBC Velocity ID/Password might be compromised.

We recommend that you block your own access

- Via the "Block my access temporarily" hyperlink on the OCBC Velocity login page immediately using another device, and submit your request to us to delete and re-apply for a new user ID
- Via OCBC Business Mobile app > click More > Block Access > Key in your Org ID, User ID, Password > Block Access

Alternatively, you can call us at +65 6538 1111 for assistance required.

To reactivate your account, please submit a request form. You may retrieve via OCBC Business Banking website > Help & Support (top of webpage) > Banking forms > Apply & Manage OCBC Velocity

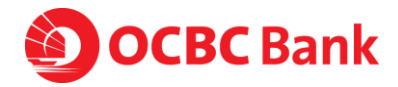

### Q17: What safeguards have the Bank implemented to prevent against scams and phishing?

The Bank is diligently monitoring and taking down phishing sites 24/7.

To better safeguard customer's interest, we have rolled out the following measures:

- Increase the soft token provision cooling period to 12 hours before the user can login
- Remove any link in SMS

### Q18: What should I do if I discover a fraudulent transaction from my account?

#### Answer:

We recommend that you block your own ID access:

- Via the "Block my access temporarily" hyperlink on the OCBC Velocity login page immediately and submit your request to us to delete and re-apply for a new user ID
- Via OCBC Business Mobile app > click More > Block Access > Key in your Org ID, User ID, Password > Block Access

Please call us immediately at +65 6538 1111.